# 4th LOFAR Data Processing School 2016 Tutorial 4

# Data reduction of International LOFAR observations in AIPS

Neal Jackson, Javier Moldón

The only fundamental step in the LOFAR Long Baseline calibration that requires  $\mathcal{AIPS}$  is the fringe-fitting, which is performed with task 'FRING'. For completeness we will do the phase calibration, inspection of the solutions and the data, imaging, and self-calibration also in  $\mathcal{AIPS}$ . This brief manual lists the main steps required to obtain an image from the data corresponding to observation id. L244445. Several steps have been conducted before generating the input FITS file. In particular we have flagged and averaged the data, calibrated the core and remote stations with the bright Dutch calibrator 3C196, we have form station TS001 by coherently adding the core stations, we have combined the 16 subbands in one single MS file, we have converted that file from linear to circular polarization, we have exported the data to a UVFITS file. We have removed the core stations (just to reduce the data volumn for this tutorial, we have fixed the data weights with FIXWT, and we have scaled the amplitudes of the international stations to a reasonable level.

It is important to remark that here we just present some hints to introduce the user to the  $\mathcal{AIPS}$  work style, although further detailed and conscientious treatment would be required for a detailed data reduction. For a nearly complete explanation of the  $\mathcal{AIPS}$ capabilities, the reader is referred to the  $\mathcal{AIPS}$  CookBook. However, even the CookBook is not complete, and it has to be considered just as a guide or model, and to be completed with the specialized information detailed in the explain information of each task. The  $\mathcal{AIPS}$  message (MSG) window should be checked for possible error messages

#### 4.1 Accessing $\mathcal{AIPS}$

Before entering  $\mathcal{AIPS}$  it is useful to define an environment within the shell, before entering  $\mathcal{AIPS}$ , that will be our working path, here we will use MYAREA, although it can be named elsehow:

```
> export MYAREA=$PWD
```

- > export DATA='/data/scratch/DATASCHOOL2016\_T4/'
- > . /opt/cep/aips/LOGIN.SH
- > aips tpok tv=local:0

Your ID number is 7XX, where XX is your user number (lods01-lods25).  $\mathcal{AIPS}$  works with an internal data area for each user ID. To list the files loaded into  $\mathcal{AIPS}$  you can write PCAT to see the whole file list of the current user (or UCAT for *uv*-files and MCAT for the images). The first time you access your ID number that list should be empty. The corresponding slot number of the file will be used hereafter to identify and apply any task to that file. We will use the input GETN followed by the slot number. In case we need to delete a file in the  $\mathcal{AIPS}$  file system, we have to do:

| > | GETN i | to select the file to be removed         |
|---|--------|------------------------------------------|
| > | ZAP    | to definitely delete the file (forever!) |

Some parameter names are used by different tasks. If you do not set the parameters, the current value will be used. It is recommended to use DEFAULT to set the parameters for the current task to the default values to avoid using parameters with values used for other task. You can access a task, for instance FRING, in three ways:

| > | TASK 'FRING'  | Uses current parameters                              |
|---|---------------|------------------------------------------------------|
| > | TGET FRING    | Sets the parametters from the last call to that task |
| > | DEFAULT FRING | Loads the default parameters for that task           |

To review the list of parameters, read the documentation, or run a task, you can use, respectively:

| > | INP FRING     | or | simply | INP     |
|---|---------------|----|--------|---------|
| > | EXPLAIN FRING | or | simply | EXPLAIN |
| > | GO FRING      | or | simply | GO      |
|   |               |    |        |         |

Finally, to exit  $\mathcal{AIPS}$  and close all the windows use:

> KLEENEX

## 4.2 Loading and inspecting data

We are going to load the fits file L244445\_J0834+5534.T4.UVDATA.FITS, located in the directory D defined above before entering AIPS.

**FITLD** Loads data form UVFITS files into  $\mathcal{AIPS}$ 

- > TASK 'FITLD'; DEFAULT select the task with default parameters
- > DATAIN 'MYAREA: <br/> <code>filename></code>Let the inverted commas opened to read lower-case
- > OUTNAME 'L244445' name of the output file within  $\mathcal{AIPS}$
- > GO FITLD to run the program and load the data
- $\checkmark$  Where filename is L244445\_J0834+5534.T4.UVDATA.FITS
- $\checkmark$  Check the message (MSG) window for additional information on how the task is executed, possible errors and warnings.

Once the data is loaded it will be assigned the first slot number. We can select the file and see its header by doing:

| > PCAT     | list the whole file list  |
|------------|---------------------------|
| > GETN 1   | to specify the input file |
| > IMHEADER | show some file properties |

| AIPS | 1: | Image=MULTI      | (UV)              | Filename=L2  | 244445 .1   | UVDATA. | 1     |
|------|----|------------------|-------------------|--------------|-------------|---------|-------|
| AIPS | 1: | Telescope=LOFAR  |                   | Receiver=LO  | FAR         |         |       |
| AIPS | 1: | Observer=unknown | 1                 | User #= 50   | 0           |         |       |
| AIPS | 1: | Observ. date=25- | -SEP-2014         | Map date=19  | -NOV-2014   |         |       |
| AIPS | 1: | # visibilities   | 829294            | Sort order   | TB          |         |       |
| AIPS | 1: | Rand axes: UU-L  | VV–L WW-L         | TIME1 BASE   | ELINE SOURC | E INTT  | IM    |
| AIPS | 1: |                  |                   |              |             |         |       |
| AIPS | 1: | Type Pixels      | Coord value       | at Pixe      | el Coord    | incr    | Rotat |
| AIPS | 1: | COMPLEX 3        | 1.000000E +       | 00 1.0       | 0 1.000000  | 0E + 00 | 0.00  |
| AIPS | 1: | STOKES 4         | -1.000000E+       | 00 1.0       | 0 -1.000000 | 0E + 00 | 0.00  |
| AIPS | 1: | FREQ 64          | 1.4284515E +      | 08 32.0      | 0 4.882812  | 5E+04   | 0.00  |
| AIPS | 1: | IF 1             | 1.000000E +       | 00 1.0       | 0 1.000000  | 0E + 00 | 0.00  |
| AIPS | 1: | RA 1             | $08 \ 34 \ 54.90$ | 04 1.0       | 0 360       | 0.000   | 0.00  |
| AIPS | 1: | DEC 1            | $55 \ 34 \ 21.07$ | 70 1.0       | 0 360       | 0.000   | 0.00  |
| AIPS | 1: |                  |                   |              |             |         |       |
| AIPS | 1: | Coordinate equir | nox 2000.00       |              |             |         |       |
| AIPS | 1: | Rest freq        | 0.000             | Vel type: C  | PTICAL wrt  | YOU     |       |
| AIPS | 1: | Alt ref. value   | 0.00000E+00       | wrt pixel    | 32.00       |         |       |
| AIPS | 1: | Maximum version  | number of ext     | tension file | s of type H | II is   | 1     |
| AIPS | 1: | Maximum version  | number of ext     | tension file | s of type F | Qis     | 1     |
| AIPS | 1: | Maximum version  | number of ext     | tension file | s of type A | N is    | 1     |

```
AIPS 1: Maximum version number of extension files of type CL is1AIPS 1: Maximum version number of extension files of type SU is1AIPS 1: Maximum version number of extension files of type XX is1AIPS 1: Maximum version number of extension files of type XX is1
```

- $\checkmark$  Check the number of stokes, frequency channels, IF (=subbands), source coordinates.
- $\checkmark\,$  The important tables: CL calibration, SN solution, FG flags, AN antenna list.
- **LISTR** To adquire the list of scans and other general information as frequency, source names, scan structure, and times.

| > | TASK 'LISTR'; DEFAULT | load task with default values                 |
|---|-----------------------|-----------------------------------------------|
| > | GETN 1                | to specify the input file                     |
| > | OPTY 'scan'           | to list the scan of the current file          |
| > | GO LISTR              | to run the program and list the project scans |

 $\checkmark$  How many scans are observed? What is their duration? And the total project time?

- $\checkmark$  Identify the source name (only one source, named BEAM\_4)
- $\checkmark$  Search all the frequency subbands observed (only 1 in this case)

```
File = L244445
                     .UVDATA.
                                1 \text{ Vol} = 1 \text{ Userid} =
                                                        500
Freq = 0.142845154 \text{ GHz} Ncor = 4
                                       No. vis =
                                                        829294
Scan summary listing
\mathbf{Scan}
           Source
                       Qual Calcode Sub
                                                    Timerange
                                                                         FrqID
                                                                                  START
   1 BEAM_4
                       : 0000
                                         1
                                             0/07:30:02 -
                                                             0/08:29:59
                                                                             1
                                                                                      1
   2 BEAM_4
                       : 0000
                                         1
                                            0/08:30:03 -
                                                             0/09:30:00
                                                                              1
                                                                                 206740
   3 BEAM_4
                       : 0000
                                         1
                                            0/09:30:04 -
                                                             0/10:30:01
                                                                              1
                                                                                 414188
   4 BEAM_4
                       : 0000
                                            0/10:30:05 -
                                                             0/11:29:58
                                                                                 621857
                                         1
                                                                              1
Source summary
                           ,
                                 Definition = '
Velocity type =
  ID Source
                        Qual Calcode RA(2000.0)
                                                        Dec(2000.0) No. vis
   1 BEAM_4
                       : 0000
                                       08:34:54.9040 55:34:21.070 829294
  ID Source
                         Freq(GHz) Velocity(Km/s) Rest freq (GHz)
                            0.1428
                                             0.0000
                                                              0.0000
   1 All Sources
Frequency Table summary
                                          \mathrm{Ch.Sep}(\mathrm{kHz})
FQID IF#
               Freq(GHz)
                                                        Sideband Bandcode
                               BW(kHz)
   1 1
               0.14284515
                               3125.0002
                                               48.8281
                                                             1
```

**PRTAN** To print the AN table, in order to list the corresponding antenna numbers and information about their position we can use this task.

| > | TASK 'PRTAN'; DEFAULT | load task with default values                    |
|---|-----------------------|--------------------------------------------------|
| > | GETN 1                | to specify the input file                        |
| > | INVER 1               | number version of the table to copy              |
| > | GO PRTAN              | to run the program and print the list of atennas |

- $\checkmark$  Identify which antenna numbers correspond to Remote Stations (RS)
- $\checkmark\,$  Identify which antenna numbers correspond to International stations
- $\checkmark\,$  Identify which antenna numbers correspond to Core Stations (CS)
- $\checkmark\,$  Identify which antenna number correspond to the tied station (TS)
- $\checkmark\,$  Remember or annotate them

# 4.3 Tools for data examination

**UVPLT** We can use the AIPS\_TV to plot the visibilities as a function of time or uv-distance.

| > | TASK 'UVPLT'; INP | to review the inputs                                                                                                    |
|---|-------------------|----------------------------------------------------------------------------------------------------|
| > | GETN 1            | to specify the input file                                                                                                    |
| > | UVRANGE 0, 0      | to select the $uv$ -range. Set 0 to whole range                                                                                       |
| > | TIMER O           | corresponding time range. 8 values for initial and                                                                                    |
| > | STOKES 'HALF'     | final time. 0 to use all the times<br>Can also select RR, LL, LR, LR, I                                                               |
| > | BIF 0; EIF 0      | first and last $IF$ to plot. Set $0$ to whole range                                                                                   |
| > | BCHAN O; ECHAN O  | first and last baseband channel to plot. Set $0\ \mathrm{to}\ \mathrm{all}$                                                           |
| > | NCHAV 64          | To average all channels together                                                                                                    |
| > | ANTEN 0; BASEL O  | list of antenna combination to plot                                                                                                   |
| > | DOCAL 2           | to apply the CL calibration to the data                                                                                               |
| > | GAINUSE 1         | CL version to apply                                                                                                    |
| > | XINC 5            | XINC $n$ will plot 1 visibility every n. Use 10 if the                                                                                |
| > | BPARM O           | plot is too slow<br>X and Y axis. Set 11, 0 to amp vs time. Set 0 to<br>amp vs <i>uv</i> -dist. Set 6, 7, 2, 0 to <i>uv</i> -coverage |
| > | DO3COL 1          | to activate multiple color plots for IF/Channels                                                                                      |
| > | DOTV 1            | plot on TV                                                                                                    |
| > | GO UVPLT          | to run the program and plot the data                                                                                                  |

- $\checkmark$  What is the longest baseline?
- $\checkmark$  Can you identify the RS-RS baselines? Use UVRANGE 0, 60 to see them better.
- $\checkmark\,$  Set ANTEN 45 0 to see only baselines to the TS001 station.
- $\checkmark$  You can fix the scale by setting BPARM 0, 0, 1, 0, 600, 0, 15, 0.
- $\checkmark$  Now plot ANTEN 1, 0 (a remote station). Can you see the difference in the dispersion with respect to TS001?
- ✓ Now plot only the international-international baselines by setting ANTEN 15,16,17,18,19,20,21,22, and BASEL 15,16,17,18,19,20,21,22
- $\checkmark$  How long is the shortest Int-Int baseline?
- ✓ Now plot only the RS-RS baselines by setting
   ANTEN 1,2,3,4,5,6,7,8,9,10,11,12,13,14, and
   BASEL 1,2,3,4,5,6,7,8,9,10,11,12,13,14
- $\checkmark$  How long is the longest RS-RS baseline?
- ✓ You can repeat all the previous steps but plotting phases vs uv-distances. Set:
   BPARM 0, 2, 1, 0, 600, -180, 180, 0. You can see that for the RS there is some structure. Are you convinced now that the phases look messy at long baselines?
- $\checkmark$  You can do a uvplot by setting BPARM 6, 7, 2, 0 including all the stations. Can you see that the longest baselines are more scarce than the shorter ones?

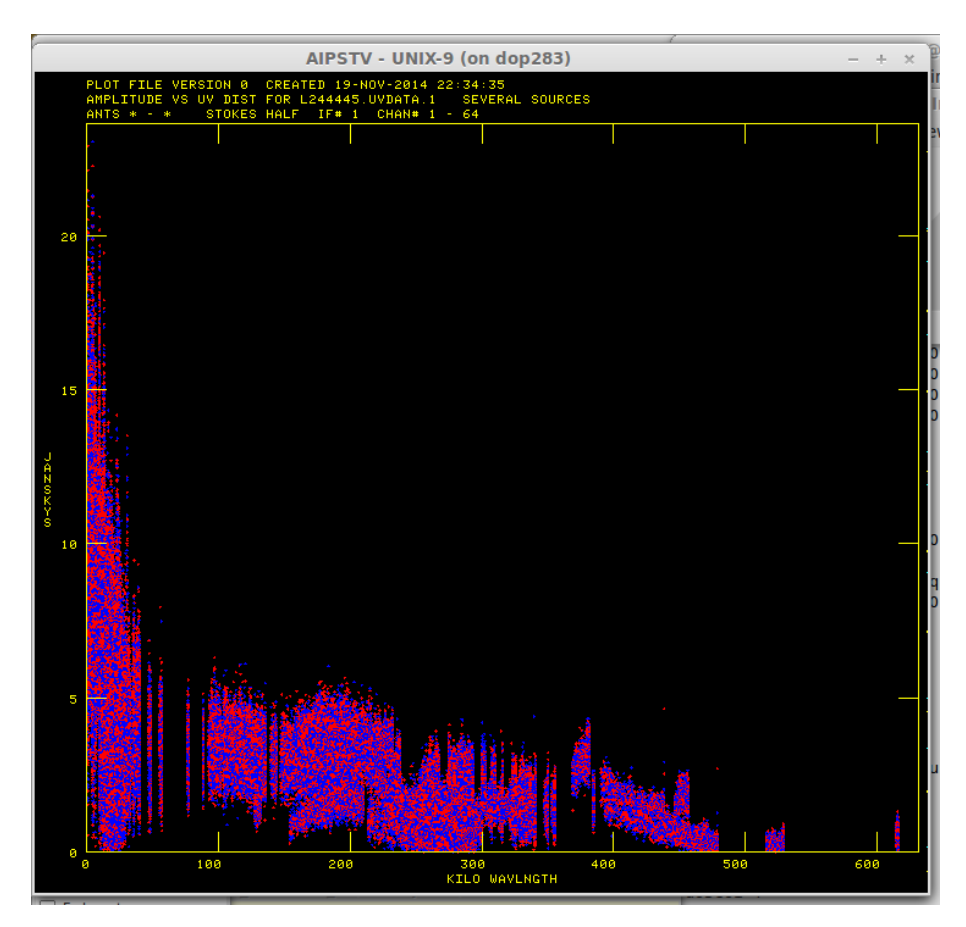

**VPLOT** This task is very useful to plot the phases versus time for every baseline with the reference antenna. It can also plot the model of a CLEAN image.

| > TASK 'VPLOT'; DEFAULT    | select the task with default parameters                        |
|----------------------------|----------------------------------------------------------------|
| > GETN 1                   | to specify the input file                                      |
| > TIMER O                  | corresponding time range. 8 values for initial and             |
| > STOKES 'HALF'            | final time. 0 to all the times<br>Can select RR, LL, LR, LR, I |
| > ANTEN 45                 | usually set the reference antenna                              |
| > BASEL O                  | list of baselines to plot                                      |
| > DOCAL 2                  | to apply the CL calibration to the data                        |
| > GAINUSE 1                | CL version to apply                                            |
| > SOLINT 1                 | time interval to average in minutes.                           |
| > APARM O                  | default. Can set list values to flag points                    |
| > BPARM 0, 2, 1, 0, 0, -18 | 0, 180, 0                                                      |
|                            | plot parameters for phase plot vs time with fixed              |
|                            | angle range. Set 0, 1, 0 for amplitude and 0, -1, 0 $$         |
|                            | for both                                                       |
| > NPLOTS 9                 | maximum number of plots per page (one for each                 |
|                            | baseline)                                                      |
| > DOTV 1                   | plot on TV. Set -1 to make a PL plot                           |
| > GRCHAN 1                 | select the graphic channel, $0-8$ (to superimpose              |
|                            | plots)                                                         |
| > DO3COL 1                 | to activate multiple color plots for IF/Channels               |
| > TVINI                    | to clean the TV server                                         |
| > GO VPLOT                 | to run the program and plot the phases                         |

- $\checkmark$  Look at the MSG server! To proceed with more baselines you have to press B or C. D to finish.
- $\checkmark\,$  You can change SOLINT to average less or more data in time.
- $\checkmark\,$  Note how fast the phases with International Baselines change with time. Specially at the end of the observation, after 10:00 UTC.
- ✓ You can zoom on a shorter time by using TIMER 0, 8, 30, 00, 0, 9, 30, 00. If you can follow the phases is because this source is bright.

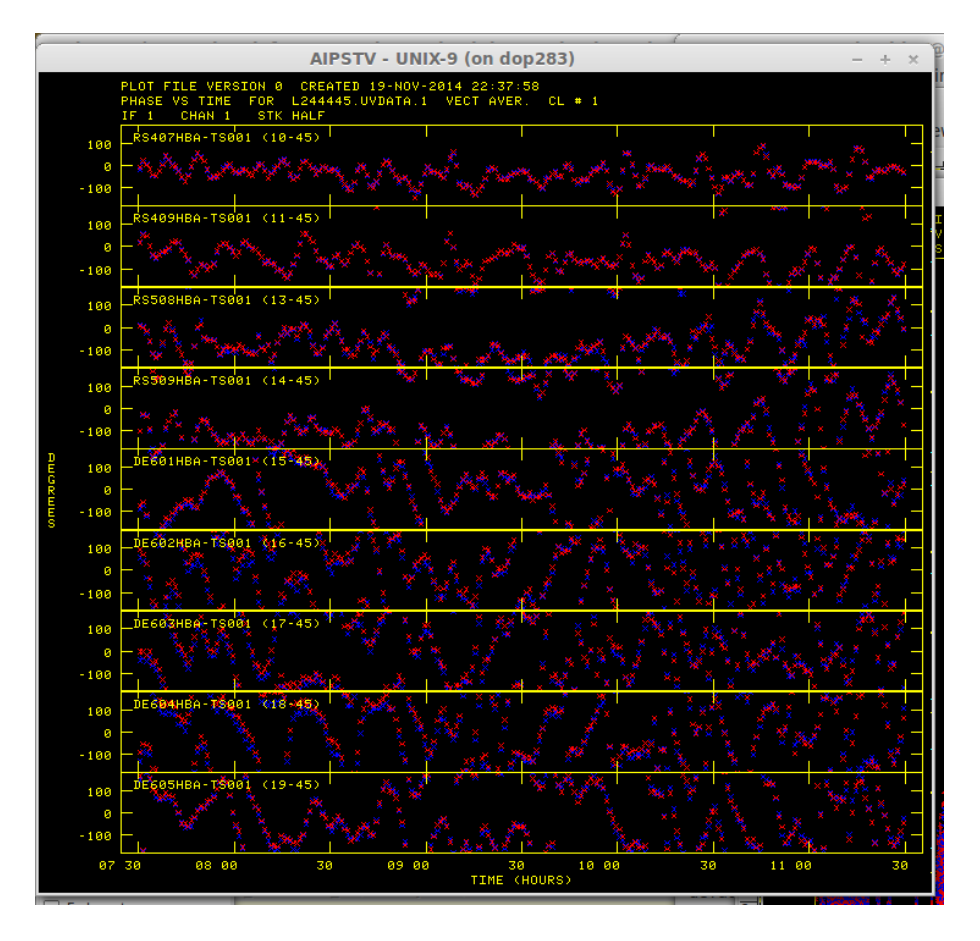

**POSSM** Now we can plot the amplitude and phases vs frequency.

| > TASK 'POSSM'; DEFAULT | select the task with default parameters                        |
|-------------------------|----------------------------------------------------------------|
| > GETN 1                | to specify the input file                                      |
| > TIMER O               | corresponding time range. 8 values for initial and             |
| > STOKES 'HALF'         | final time. 0 to all the times<br>Can select RR, LL, LR, LR, I |
| > BCHAN O; ECHAN O      | plotting whole range is recommended                            |
| > ANTEN <i>45</i> , 0   | list of reference antennas to plot                             |
| > BASEL 0               | combination of antennas to plot                                |
|                         |                                                                |

| > | DOCAL 2                 | to apply the CL calibration to the data           |
|---|-------------------------|---------------------------------------------------|
| > | GAINUSE 1               | CL version to apply                               |
| > | APARM 0, 1, 0, 0, -180, | 180, 0, 0, 1, 0                                   |
|   |                         | parameters to plot phase and amplitude. This sets |
|   |                         | the phase range between -180 and 180 degrees      |
| > | CODETYPE 'A&P'          | to plot both amplitude and phase together         |
| > | SOLINT 1                | time interval to average in minutes.              |
| > | NPLOTS 9                | maximum number of plots per page                  |
| > | DOTV 1                  | plot on TV                                        |
| > | TVINI                   | to clean the TV server                            |
| > | GO POSSM                | to run the program and plot phase & amp. vs fre-  |
|   |                         | quency                                            |

- ✓ Look at the MSG server! To proceed with more baselines you have to press B or C. Press D to stop iterating through baselines/times.
- $\checkmark\,$  In each subplot, the top panel shows phase vs channel, and on bottom amplitude vs channel.
- ✓ Note That TS-RS show nice flat phases, because these stations were already calibrated using 3C196 as a model.
- $\checkmark$  Offsets from phase zero are caused by source structure, or due to other nearby sources affecting short baselines. As you go to longer baselines the offset is higher because of the source structure.
- $\checkmark$  The phase slope you see in the baselines with international stations is the delay!

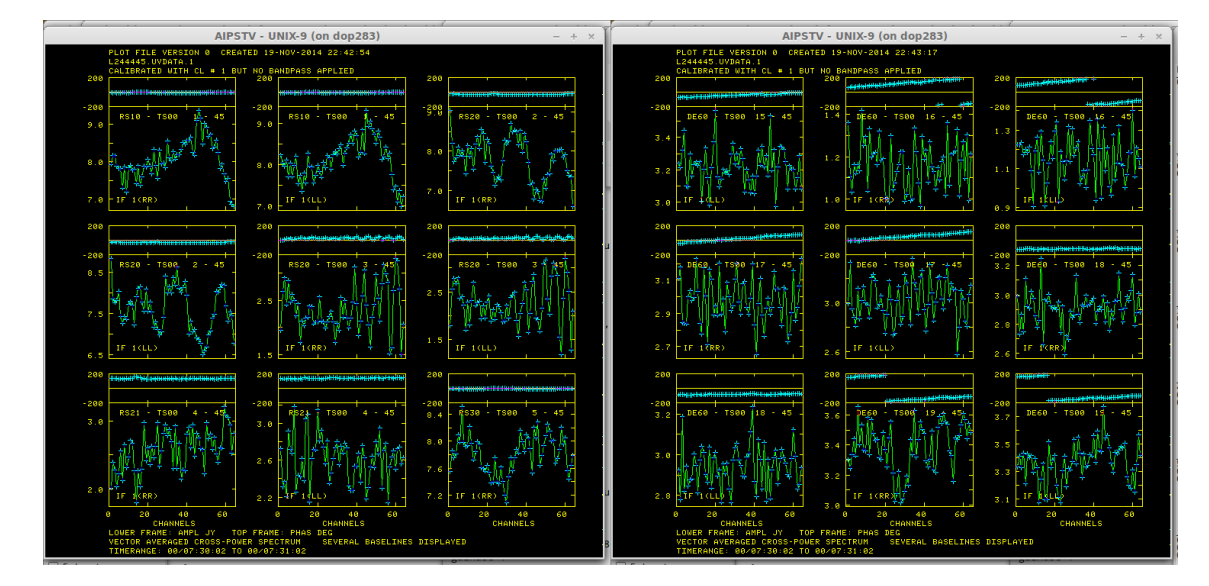

## 4.4 Phase calibration

**FRING** Ready to start your first FRING experience? Now we have to calibrate the phase, delay, and rate of the data. We choose a solution interval of 4 minutes, we constrain the rate search to  $\pm 30$  mHz, and the delay search to  $\pm 600$  ns. We will not use baselines shorter than  $10k\lambda$  because other sources in the field, or the source structure may affect the solutions.

| > | TASK 'FRING'; DEFAULT | select the task with default parameters               |
|---|-----------------------|-------------------------------------------------------|
| > | GETN 1                | to specify the input file                             |
| > | BCHAN O; ECHAN O      | all the baseband channels                             |
| > | ANTEN O               | fit all the stations                                  |
| > | UVRANGE 10, 0         | $uv$ -range to solve in $k\lambda$                    |
| > | DOCAL 2               | to apply the last calibration                         |
| > | GAINUSE 1             | CL table to use                                       |
| > | CMETHOD 'DFT'         | uses more accurate method, Direct Fourier Trans-      |
| > | REFANT 45             | form select the reference antenna. The most sensitive |
| > | SOLINT 1              | the solution interval                                 |
| > | DPARM 0, 600, 30, 0   | search windows for FRING. Or individually:            |
| > | DPARM(2) 600          | set delay window to search (in nanosec)               |
| > | DPARM(3) 30           | set fringe-rate window to search (in mHz)             |
| > | SNVER 1               | output SN table containing solutions                  |
| > | GO FRING              | to run the program and fring the data                 |
|   |                       |                                                       |

- $\checkmark$  You can see in the MSG window the result of the solution for every scan. It is also important to check the number of good/bad solutions found at the end.
- $\checkmark\,$  Use IMH to check that table SN is now in the dataset.
- $\checkmark\,$  That's it. It was not so hard.

DOP283> FRING1: Found 10912 good solutions

**SNPLT** Now we will plot de solution table SN. In particular the delays vs time.

| > | TASK 'SNPLT'; DEFAULT | select the task with default parameters                                   |
|---|-----------------------|---------------------------------------------------------------------------|
| > | GETN 1                | to specify the input file                                                 |
| > | INEXT 'SN'            | the extension of the table. Tables SN, TY, CL, $\ensuremath{\texttt{PC}}$ |
| > | INVER 1               | number version of the table to plot                                       |

| > | ANTEN O                 | list of antennas to plot                                             |
|---|-------------------------|----------------------------------------------------------------------|
| > | PIXRANGE -150e-9,350e-9 | set the range of the Y axis                                          |
| > | NPLOTS 7                | number of plots per page                                             |
| > | OPTYPE 'DELA'           | plots delays. Also possible: AMP, $\tt DELA, \ \tt MDEL, \ \tt RATE$ |
| > | OPCODE 'ALSI'           | to plot the two polarizations together                               |
| > | DOTV 1                  | plot on TV                                                           |
| > | DO3COL 1                | to activate multiple color plots for $\mathtt{IF}/\mathrm{Channels}$ |
| > | TVINI                   | to clean the TV server                                               |
| > | GO SNPLT                | to run the program and plot the table values                         |

- $\checkmark\,$  In these plot we see the residual delays corrected by FRING.
- ✓ The RS have values of  $\pm 10$  ns. The international stations have values up to 300 ns, with variability of about 30 ns per hour.
- $\checkmark$  You can use PIXRANGE 0 to better see the small-scale variations of the differential delay at each station.

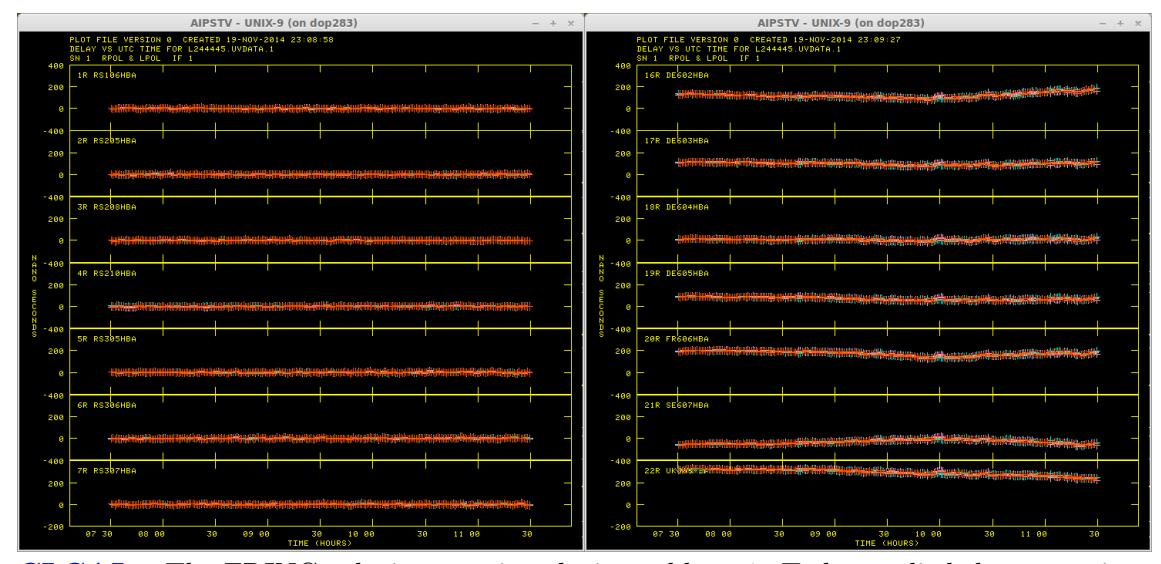

**CLCAL** The FRING solutions are in solution table SN1. To be applied the corrections to the data, the solutions have to be transferred to a CL table using task CLCAL. We combine the previous calibration CL1 with the FRING solutions SN1 to produce a new calibration table CL 2.

| > T/ | SK 'CLCAL'; DEFAULT | select the task with default parameters              |
|------|---------------------|------------------------------------------------------|
| > GI | CTN 1               | to specify the input file                            |
| > OF | CODE 'CALI'         | to calibrate the data                                |
| > 11 | TERPOL 'CUBE'       | fit third order polynomial to phases and rates       |
| > SI | IVER 1              | input $SN$ table containing solutions to be interpo- |
|      |                     | lated                                                |
|      |                     |                                                      |

| > GAINVER 1 | input CL version to which solutions are to be applied |
|-------------|-------------------------------------------------------|
| > GAINUSE 2 | output CL version with updated calibration infor-     |
| > REFANT 45 | mation select the number of the reference antenna     |
| > GO CLCAL  | to run the program and apply the $SN$ solutions to    |
|             | the CL                                                |

 $\checkmark~$  The warning is not important.

 $\checkmark\,$  Note the message: "Applying SN tables to CL table 1, writing CL table 2".

| <b>VPLOT</b> Now let's c | heck how the | phases have | improved. | Against | time: |
|--------------------------|--------------|-------------|-----------|---------|-------|
|--------------------------|--------------|-------------|-----------|---------|-------|

| > TASK 'VPLOT'; DEFAULT     | select the task with default parameters                |
|-----------------------------|--------------------------------------------------------|
| > GETN 1                    | to specify the input file                              |
| > STOKES 'HALF'             | Can select RR, LL, LR, LR, I                           |
| > ANTEN 45                  | usually set the reference antenna                      |
| > BASEL O                   | list of baselines to plot                              |
| > DOCAL 2                   | to apply the CL calibration to the data                |
| > GAINUSE 2                 | CL version to apply                                    |
| > SOLINT 5                  | time interval to average in minutes.                   |
| > BPARM 0, 2, 1, 0, 0, -180 | D, 180, 0                                              |
|                             | plot parameters for phase plot vs time with fixed      |
|                             | angle range. Set 0, 1, 0 for amplitude and 0, -1, 0 $$ |
|                             | for both                                               |
| > NPLOTS 9                  | maximum number of plots per page                       |
| > DOTV 1                    | plot on TV. Set -1 to make a PL plot                   |
| > GRCHAN 1                  | select the graphic channel, $0{-}8$ (to superimpose    |
|                             | plots)                                                 |
| > DO3COL 1                  | to activate multiple color plots for IF/Channels       |
| > TVINI                     | to clean the TV server                                 |
| > GO VPLOT                  | to run the program and plot the phases                 |

- $\checkmark$  You can compare the phases before the calibration by setting GAINUSE 1.
- $\checkmark$  The phases are around 0, although there is still a high dispersion. That can be improved with self-calibration, where the source structure is also taken into account.
- $\checkmark$  You can also plot the phases vs uv-distance using UVPLT.

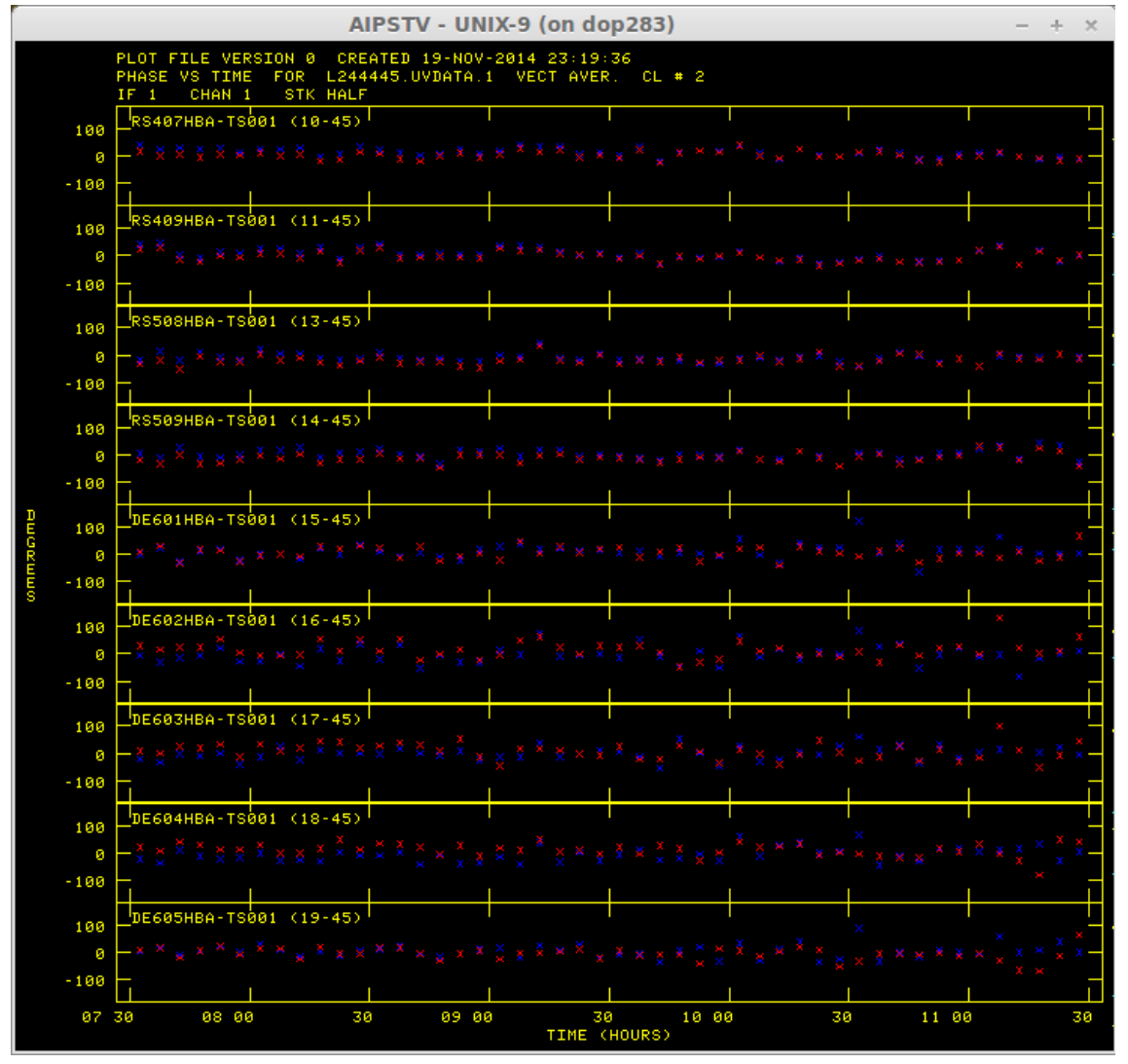

When you are happy with the calibration and editing of your multi-source file, the task SPLIT can be used to apply the CL, FG, BP, ... tables and to write an *uv*-file containing the data for only one source.

**SPLIT** When you are happy with the calibration and editing of your, you can apply the CL, FG, etc., tables to the data itself, and to obtain a data file ready to be imaged.

| > | TASK | 'SPLIT'; | DEFAULT | select the task with default parameters |
|---|------|----------|---------|-----------------------------------------|
| > | GETN | 1        |         | to specify the input file               |

| > DOCAL 2    | to apply the last calibration               |
|--------------|---------------------------------------------|
| > GAINUSE 2  | CL table to use                             |
| > APARM 2, 0 | all channels will be averaged in the output |
| > GO SPLIT   | to run the program                          |

- ✓ Run PCAT and check that the splitted file is created in catalog slot number 2. From now on, to select that file you will need to use GETN 2. Do also IMH on that file to see that the number of frequency channels is now 1, and the number of visibilities is much smaller.
- FITTP We note that once the phase calibration has been conducted with FRING, the next steps can be conducted in any other imaging program, like CASA, Difmap, AWImager, Miriad, etc. You can export the split file as a FITS file to be used anywhere where.

| > | TASK 'FITTP'; DEFAULT                                              | select the task with default parameters |  |  |
|---|--------------------------------------------------------------------|-----------------------------------------|--|--|
| > | GETN 2                                                             | to specify the input $uv$ -file         |  |  |
| > | > DATAOUT 'MYAREA: <i><filenameð< i="">utput file</filenameð<></i> |                                         |  |  |
| > | GO FITTP                                                           | to run the program and export the file  |  |  |

#### 4.5 Imaging the data

The *uv*-data have to be Fourier-transformed to derive the brightness distribution of the source and obtain an image. The algorithm to deconvolve the dirty map iteratively sub-tracts the dirty beam pattern from the brightest points of the map, obtaining a residual dirty map. Each iteration subtracts one pattern at one position of the sky, and that position and flux density is stored temporarily in what we call clean component. This cleaning process is repeated until the residual dirty map is smooth and featureless (all noise, and no more sources). In a final step, the temporary map that contains the clean components has to be convolved with an idealized interferometer beam (equivalent to the diffraction pattern), which is a two-dimensional Gaussian function with the FWHM of the dirty beam. The combination of the residual map and the convolved clean components provides the final recovered flux density distribution, it is to say, the image. IMAGR is the task that performs all this process.

**IMAGR** This task applies the deconvolution algorithm (CLEAN). It will generate a dirty (IBM) and a clean (ICLN) image, which contains a Clean Component CC table.

| > TASK 'IMAGR'; DEFAULT | select the task with default parameters                                                                                                    |
|-------------------------|----------------------------------------------------------------------------------------------------|
| > GETN 2                | to specify the input <i>uv</i> -file                                                                                                    |
| > CELLSIZE 0.04         | x,y pixel size, in arcsec.                                                                                                    |
| > IMSIZE 1024           | x,y size of the field to clean, in pixels. It must be $2^n$                                                                                            |
| > UVRANGE 10, 0         | uv-range to image. Set 0 for full range                                                                                                    |
| > UVTAPER 120, 120      | Gaussian taper (kilo-lambda) at $30\%$ level                                                                                                    |
| > ROBUST -2             | weighting scheme parameter. Positive is natural                                                                                                    |
| > NITER 1000            | weighting and negative is uniform weighting<br>max. number of CC. You can stop before reaching<br>it. Choose more if the final map is not clean enough |
| > GAIN 0.05             | loop gain parameter. Small is good for complex                                                                                                    |
| > FLUX 30e-3            | sources<br>minimum flux to clean, in Jy                                                                                                    |
| > CMETHOD 'DFT'         | uses more accurate method, Direct Fourier Trans-                                                                                                    |
| > DOTV 1                | form to interactively clean the map using the $\tt AIPS\_TV$                                                                                           |
| > GO IMAGR              | to run the program and obtain an image                                                                                                    |

- $\checkmark$  You can clean interactively in the AIPS\_TV window. You can also run it automatically by setting DOTV -1
- ✓ Use Continue Cleaning to begin a new cycle. Left-click on it, and press A, B, C (the instructions are always displayed in the MSG server).
- $\checkmark$  You can use **TVBOX** to limit where to find clean components (CC).

In the MSG server search lines similar to these ones:

| DOP283> | IMAGR1: | Total Cleaned flux density = 3.029            | Jy                        | 1000           | $\operatorname{comps}$ |
|---------|---------|-----------------------------------------------|---------------------------|----------------|------------------------|
| DOP283> | IMAGR1: | Fit Gaussian FWHM = $1.462 \text{ x} = 0.984$ | $\operatorname{arcsec}$ , | PA=            | 71.4                   |
| DOP283> | IMAGR1: | Reached minimum algorithm flux = $1.179$      | Jy ite                    | $\mathbf{r} =$ | 17                     |

✓ Do PCAT to check that the two new files are created. (CC). You can simply display the image in the  $AIPS_TV$  by doing:

| > | DEFAULT TVLOD | to clean the TV server                                 |
|---|---------------|--------------------------------------------------------|
| > | TVINI         | to clean the TV server                                 |
| > | GETN 4        | to specify the input image                             |
| > | GO TVLOD      | load the image                                         |
| > | TVPS          | uses color scale for better location of sources. Press |
|   |               |                                                        |

**KNTR** This task generates contour plots. It can also produce grey-scale images, or both together.

| > TASK 'KNTR'; DEFAULT   | select the task with default parameters               |
|--------------------------|-------------------------------------------------------|
| > GETN 4                 | to specify the input image file                       |
| > DOCONT 1               | plot contours                                         |
| > DOGREY -1              | not to plot grey-scale                                |
| > DOVECT -1              | not to plot polarization vectors                      |
| > BLC 0                  | coordinates of the bottom left corner (in pixels)     |
| > TRC 0                  | coordinates of the top right corner (in pixels)       |
| > CLEV 10e-3             | set the rms of the map as a reference flux to contour |
| > LEVS=-3 3 4.2, 6, 8.5, | 12, 17, 24, 34, 48, 68, 96, 136, 192, 271             |
| >                        | contour levels to plot, in ascending order            |
| > DOTV 1                 | plot on TV. Set -1 to make a PL plot                  |
| > GO KNTR                | to run the program and plot the contour map           |

 $\checkmark$  Above the image, some information about the image is displayed. Below the image you will see some additional information.

#### 4.6 Self-calibration

To improve the quality of the image of a source bright enough we can self-calibrate the *uv*-data. To do so, we use the Clean Components from a cleaned image as an initial model to determine the phase or amplitude calibration. The strategy consist of running the task CALIB over the split file, using as a model the CCs from the last image. This generates an CALIB file that can be cleaned again

**CALIB** Because the delays have already been calibrated with FRING the residual delays are small, and we can do a normal calibration. We first calibrate the phases.

| > | TASK 'CALIB'; DEFAULT | select the task with default parameters                                |
|---|-----------------------|------------------------------------------------------------------------|
| > | GETN 2                | to specify the input $uv$ file to calibrate (SPLIT)                    |
| > | GET2N 4               | to specify the input model from the best image.                        |
|   |                       | This can be different if you have produced several                     |
|   |                       | images! Use $\ensuremath{\texttt{PCAT}}$ to know the catalog number of |
|   |                       | your image                                                             |
| > | UVRANGE 20, 0         | uv-range to image. Set 0 for full range                                |
| > | REFANT 45             | select the number of the reference antenna                             |
| > | SOLINT 1              | time interval to average in minutes.                                   |
| > | SOLMODE 'P'           | to calibrate only the phases. For amplitude and                        |
|   |                       | phase we will use 'A&P'                                                |
| > | SNVER O               | version of output table to be attached to the $uv$ file                |
| > | GO CALIB              | to run the program                                                     |
|   |                       |                                                                        |

- $\checkmark$  The MSG window should be checked to see the number of good solutions found. If the bad solutions are above 20% we have to increase the time interval.
- $\checkmark$  This will create a new calib file, containing the calibrated *uv*-data, as well as a SN table in the split file.

Now we can repeat this process iteratively. We make a new image with the calibrated data. We run CALIB again over the previous uv file. Usually 1–2 phase self-calibrations followed by an 'A&P' self-calibration works well. This process can be repeated iteratively. You can use the same parameters from previous executions, or define again all the parameters.

| > TGET 'IMAGR'; DEFAULT | select the task with default parameters |
|-------------------------|-----------------------------------------|
| > GETN 5                | to specify the input $uv$ -file         |
| > GO IMAGR              | to run the program and obtain an image  |
| > TGET 'CALIB'; DEFAULT | select the task with default parameters |

| > GETN 5      | to specify the input $uv$ file to calibrate (SPLIT) |
|---------------|-----------------------------------------------------|
| > GET2N 7     | to specify the input model from the best image.     |
| > SOLINT 0.5  | time interval to average in minutes.                |
| > SOLMODE 'P' | to calibrate only the phases                        |
| > GO CALIB    | to run the program                                  |

One more cycle, now calibrating also the amplitudes.

| > TGET 'IMAGR'; DEF | ULT select the task with default parameters         |
|---------------------|-----------------------------------------------------|
| > GETN <i>8</i>     | to specify the input <i>uv</i> -file                |
| > GO IMAGR          | to run the program and obtain an image              |
|                     |                                                     |
| > TGET 'CALIB'; DEF | ULT select the task with default parameters         |
| > GETN <i>8</i>     | to specify the input $uv$ file to calibrate (SPLIT) |
| > GET2N 10          | to specify the input model from the best image.     |
| > SOLINT 5          | time interval to average in minutes.                |
| > SOLMODE 'A&P'     | to calibrate only the phases                        |
| > GO CALIB          | to run the program                                  |
|                     |                                                     |

- $\checkmark\,$  When solving for phases the solution interval can be as short as the S/N of the fit allows.
- $\checkmark$  For 'A&P' is better to start with long intervals (even the whole observation), and then do more cycles reducing the solution interval.
- $\checkmark$  You can check how the phases and amplitudes are improving by using UVPLT, VPLOT, or plot the SN table with SNPLT.

Once you are happy with your self-calibration. You are ready to produce your final image:

| > | TGET 'IMAGR'; DEFAULT | select the task with default parameters |
|---|-----------------------|-----------------------------------------|
| > | GETN n                | to specify the input $uv$ -file         |
| > | GO IMAGR              | to run the program and obtain an image  |

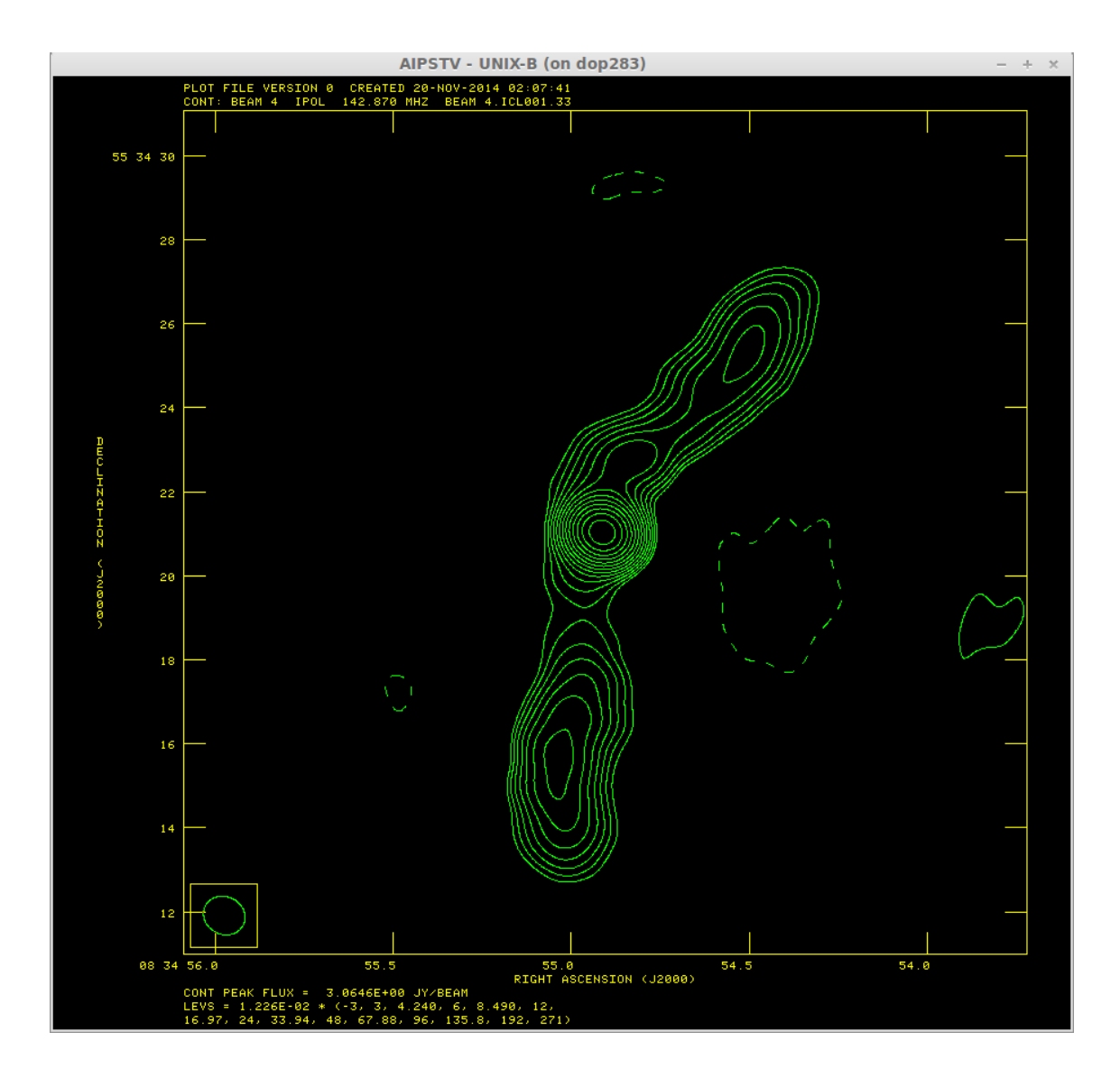